## **2big Thunderbolt2 driver for Windows**

Posted: December 16, 2014

## Thunderbolt-driver-windows-2big.zip (Downloads)

Please follow these installation instructions for Windows 8:

- 1. Click on the link above to download the file.
- 2. Disconnect the 2big's Thunderbolt cable so that it is not connected to the computer.
- 3. Extract the file.
- Windows 8: Press the Windows key + X.
  Windows 7: Right-click on Computer, then select Manage.
- 5. Select Device Manager.
- 6. Paying close attention to the list of items, connect the 2big's Thunderbolt cable to the computer. Watch for a new item to appear in the list. It will probably appear as *IDE ATA/ATAPI* controllers > Standard AHCI 1.0 Serial ATA Controller.
- 7. Right-click on the new item and select Update Driver Software...
- 8. Select Browse my computer for driver software.
- 9. Select Let me pick from a list of device drivers on my computer.
- 10. Press the Have Disk... button.
- Browse to the location where you extracted the driver from step 3.
  For 64-bit operating systems: Select the *amd64* folder.
  For 32-bit operating systems: Select the *i386* folder.
- 12. Highlight the *mvs91xx.inf* file and select **Open**.
- 13. Select OK.
- 14. Finish the installation. It may be necessary to reboot your computer.
- 15. Format the drive according to the instructions found <u>here</u>.